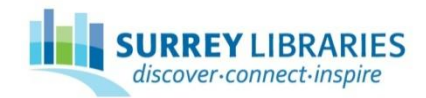

## How to reset your Adobe ID password

- Go to the following address: www.adobe.com/go/passwordreset
- Enter your email address into the box and click "Reset Password"

| Mode                                                                                                    |
|----------------------------------------------------------------------------------------------------|
| Reset password                                                                                                    |
| To reset your password, please enter your Adobe ID. This is the email<br>address you entered when you created your account. |
| Parent Pareword                                                                                                    |
|                                                                                                    |
| < Go back   Help                                                                                                    |

- Log into your email account and open the email that you receive from Adobe Systems Incorporated.
- Click on "this link" in the email to go to the password reset screen.

| Adabe                                                                                                    |
|----------------------------------------------------------------------------------------------------|
| Dear S,                                                                                                    |
| Click this link to reset your password.                                                                                                    |
| For security purposes, this link will expire 72 hours from the time it was sent. If you continue to have issues with your password, see <u>Adobe ID FAQ</u> for help. |
| Thank you,<br>The Adobe Team                                                                                                    |
|                                                                                                    |

- Enter a new password into the top box.
- Enter that same password into the bottom box.
- Click "Reset My Password".

| Adae                                                                         |  |
|------------------------------------------------------------------------------|--|
| Reset Password                                                               |  |
| You have requested to reset the password for: User email address<br>Password |  |
| Retype Password                                                              |  |
| Reset My Password                                                            |  |

- Be prepared to receive another email from Adobe confirming the password change.
- Adobe advises that customers change the passwords of any other accounts to banking, credit cards or other online services IF customer's password for Adobe was not unique – i.e. if same password used for other sites.